一、开启神器

1、如何找到"神器"?你可以使用以下3种方式的一种:

方式1:长按图片识别图中小程序码,神器就在眼前!

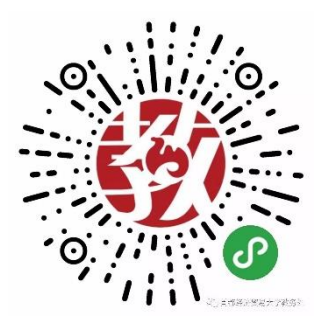

方式 2: 公众号资料页,找到相关小程序,点击进入即可。

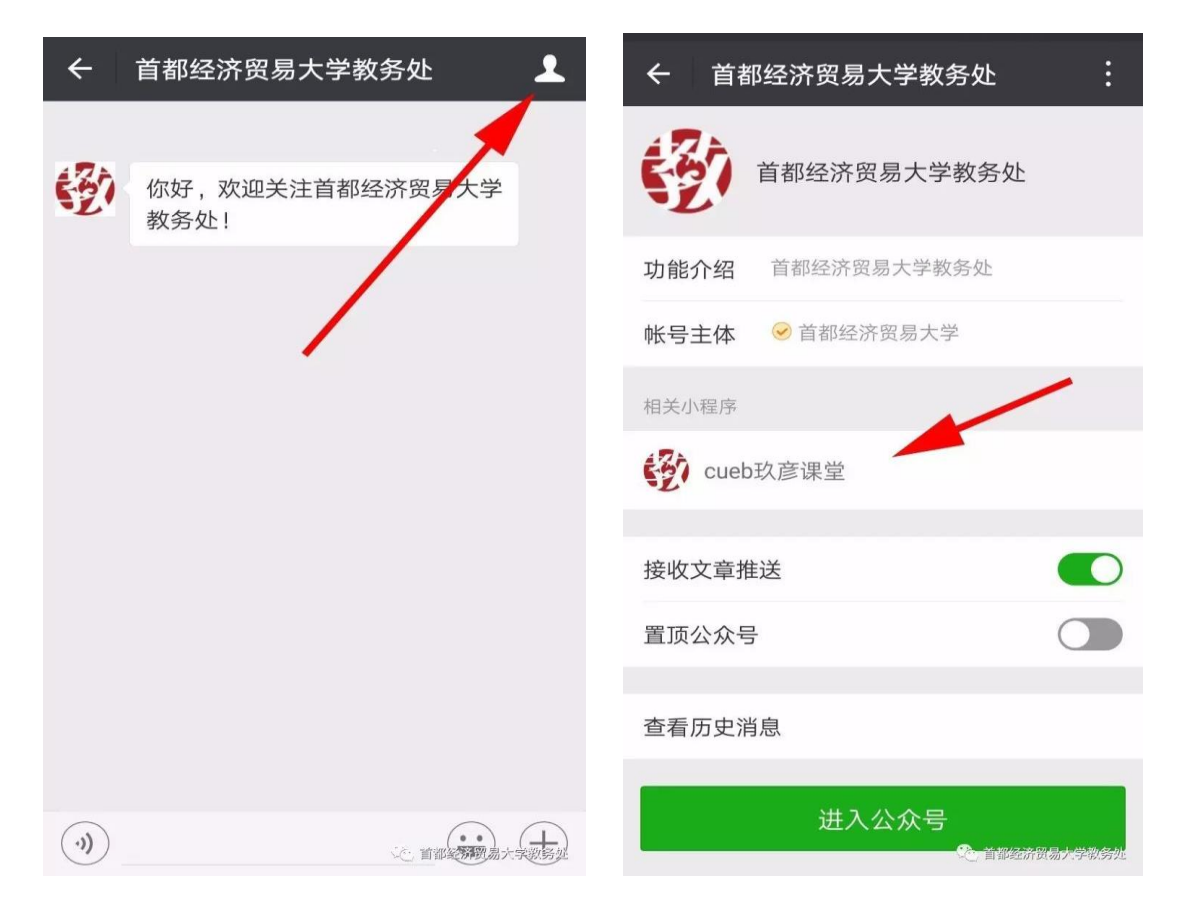

方式 3: 在微信【发现】→【小程序】中搜索"cueb 玖彦课堂",点击进入即可。

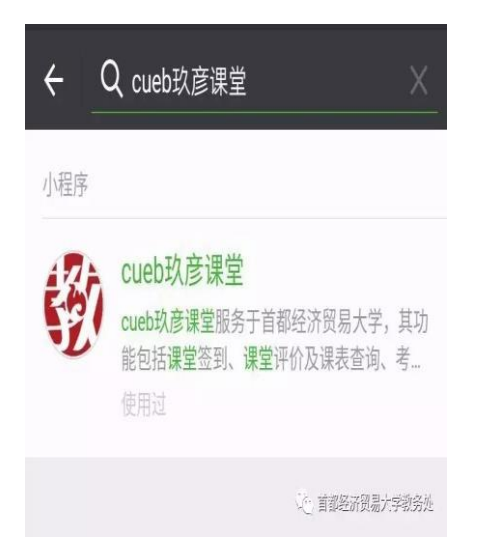

2、开启"神器"? 只需简单5步,操作方式如下:

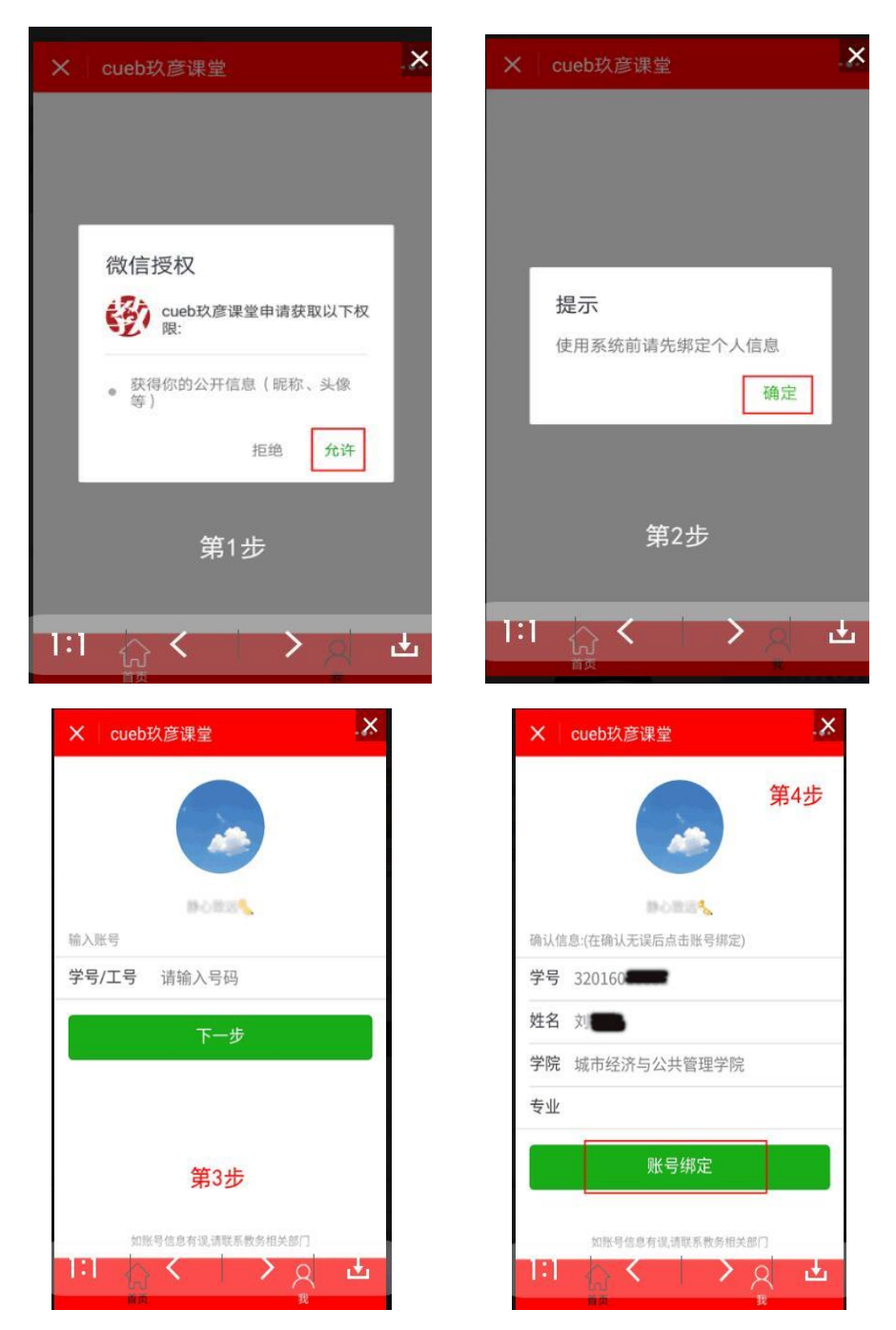

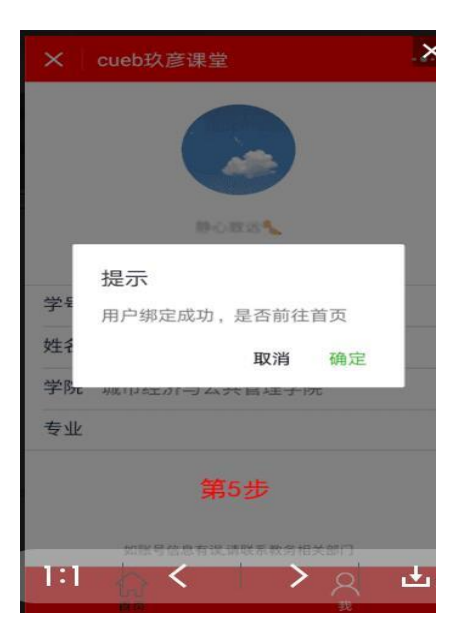

二、学生端操作说明

使用学号完成绑定即可使用小程序,成功绑定账号后进入系统的主

页,界面如下:

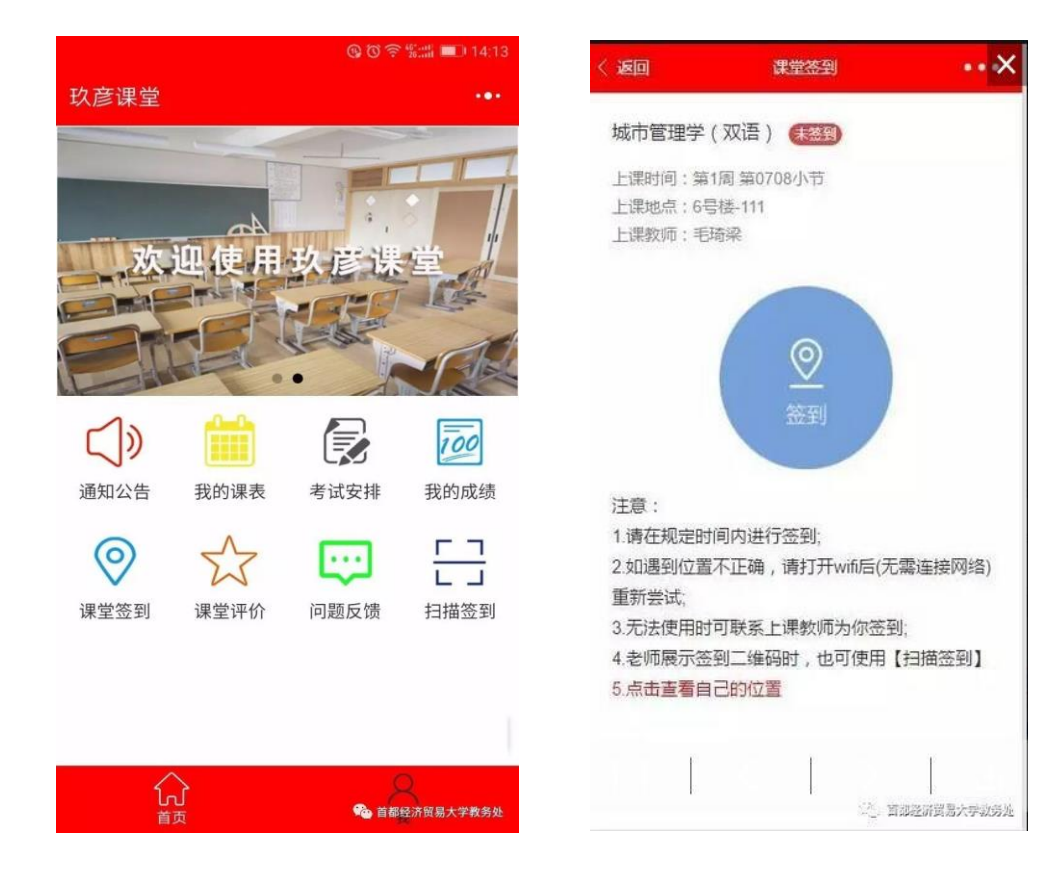

主页功能如下:

- 1、通知公告: 查询与个人相关的通知、公告信息;
- 2、我的课表: 查询个人的周课表;
- 3、考试安排: 查询学期考试安排情况;

4、我的成绩:查询个人的考试成绩信息;

5、课堂签到:以获取个人位置的方式进行课堂的签到操作,进入课堂 教室,进入课堂签到界面完成签到;

6、课堂评价:对老师进行课堂评价,将你对课堂的建议进行反馈;

7、扫描签到:以扫码方式进行课堂的签到(二维码需要上课教师提供);

8、问题反馈:反馈使用过程中遇到的问题给系统管理员,我们将及时 处理你的问题。

## 课堂签到常见问题:

 课堂签到时提示"不在教室范围内",你可以尝试开启 wifi(可以不 连网),也可以在课堂签到页面中点击【参看我的位置】,确定离教 室的距离。

2、如果你忘记带手机时,你可以找上课教师为你签到